## TUŞ'LU WİFİ'Lİ OTOMATİK ISI KONTROL PANOSU

Cihazınıza elektrik verildikten sonra ekranda sırasıyla görünenler.

(OTOMATİK) (İL KODU: 34) (Öğlen-İkindi) (Film\_Ortam) (MODÜLLER: 1-2-3-4) (gün-ay-yıl & saat-dakika )<->(imsak - sabah)<->(Akşam-Yatsı)<->(& R-S-T voltajları)<->(Açık Saf Sayı:1-24)

## \*\*\*( ÖNEMLİDİR KARBON FİLMLERİN ( FİLM NTC SİNİ ) 25 CM KARBON KESEREK EKRAN KARTINIZIN FL UCUNDAN FAZ ALIP NÖTR KLEMENSİNDEN NÖTR ALARAK 220V BESLEYİN KARBON FİLMİNİN ORTASINA NTC NİZİ MONTAJ EDİNİZ TÜM RÖLE MODÜLLERİNİZ BU FİLM NTC DEN KORUMASI SAĞLANIR 1 DEN 24 KADAR )

Cihazınızın ayarlarını yapmak için (uyku modundaysa aktif etmek için) herhangi bir tuşa basınız. **(MENÜ İLERİ** ) tuşuna 1 defa basın. Yanlışlıkla 2 defa bastıysanız. **(MENÜ GERİ )** Tuşuna basarak tekrardan geri gelebilirsiniz. 55-FABRİKA AYARI ONAYLA ? Geriye doğruda gelebilirsiniz. Yapmış olduğunuz ayarları kaydetmek için 30 saniye bekleyebilir veya OTO MAN tuşuna 1 defa basarak ta kaydede bilirsiniz.**(MENÜ İLERİ)** tuşuna 1 defa basın.

**01-İMSAK** < KAPALI > yazacaktır. Sabah namazını imsakla kılıyorsanız, Aktif seçeneğini YUKARI veya AŞAĞI tuşuna basarak işaretleyin. İmsakla çalışmasını istemiyorsanız. İmsak vaktini (KAPALI) konuma getiriniz. Aktif ise (MENÜ İLERİ > ) tuşuna tekrar basınız.

**02-İMSAK ÖNCE** 10 dk görünecektir. YUKARI veya AŞAĞI tuşlarına basarak istediğiniz süreyi ayarlayınız. ( **MENÜ İLERİ >** ) tuşuna tekrar basınız.

**03-İMSAK SONRA** 30 dk görünecektir. YUKARI veya AŞAĞI tuşlarına basarak istediğiniz süreyi ayarlayınız. ( **MENÜ İLERİ ›** ) tuşuna tekrar basınız.

**04-İMSAK SAF** Toplam Panonuzun büyüklüğüne göre 6 - 24 SAF görünecektir. AŞAĞI tuşuna 1 defa basınız 1 Saf açık görünecektir. AŞAĞI tuşuna tekrardan bastığınızda 1 Saf kapalı yazacaktır. Tekrardan AŞAĞI tuşuna bastığınızda 1 Saf açık yazacaktır. Buradan vakitlerde çalışmasını veya çalışmaması istediğiniz saf ayarlarını yapınız. Menü ileri menü geri tuşlarıyla çalışmasını istemediğiniz safları kapatabilir veya açabilirsiniz saf ayarlarınızı ayarladıysanız YUKARI tuşuna basın.04-İmsak Saf Toplam (Açık Saf Sayı:1-24) görünecektir. (MENÜ İLERİ ) tuşuna tekrar basınız.

05-SABAH AKTİF görünecektir. Yukarı veya aşağı tuşlarına basarak kapata bilir veya aktif edebilirsiniz.

**06-SABAH ÖNCE** 10 dk görünecektir. Yukarı veya aşağı tuşlarına basarak istediğiniz süreyi ayarlayınız.**(MENÜ İLERİ >)** tuşuna tekrar basınız.

**07-SABAH SONRA** 45 dk görünecektir. Yukarı veya aşağı tuşlarına basarak istediğiniz süreyi ayarlayınız.( **MENÜ İLERİ >**) tuşuna tekrar basınız.

**08-SABAH SAF** Toplam Panonuzun röle modülüne göre 6 - 24 SAF görünecektir. AŞAĞI tuşuna 1 defa basınız 1 Saf açık görünecektir. AŞAĞI tuşuna tekrardan bastığınızda 1 Saf kapalı yazacaktır. Tekrardan AŞAĞI tuşuna bastığınızda 1 Saf açık yazacaktır. Buradan vakitlerde çalışmasını veya çalışmaması istediğiniz saf ayarlarını yapınız. Menü ileri menü geri tuşlarıyla çalışmasını istemediğiniz safları kapatabilir veya açabilirsiniz saf ayarlarınızı ayarladıysanız YUKARI tuşuna basın.04-İmsak Saf Toplam (Açık Saf Sayı:1-24) görünecektir. (MENÜ İLERİ > ) tuşuna tekrar basınız.

\*\*\* Geri Kalan Namaz vakitleri yukarıda belirtilmiş olan namaz vakitlerinden örnek alınarak üzerinde değişikler yapılabilir. \*\*\*

9-32 \*\* Üst metinde yazan ayarlar bu menüler için geçerlidir (9-32) \*\*

**33-MANUEL SÜRE** 60 dk görünecektir.YUKARI veya AŞAĞI tuşlarına basarak istediğiniz süreyi ayarlayınız.( **MENÜ İLERİ > )** tuşuna tekrar basınız.

**34-MANUEL SAF** Toplam Panonuzun röle modülüne göre 6 - 24 SAF görünecektir. YUKARI veya AŞAĞI tuşlarına basarak çalışmasını istediğiniz safları ayarlayın. 1' den 24' e kadar ayarlaya bilirsiniz.

**35-KONUM** TÜRKİYE yazdığında MENÜ ileri dediğimizde 36-İL Kodu 34 olarak görünecektir. GENEL yaptığımız da **MENÜ İLERİ** dediğimizde **37-ENLEM DERECE** görünecektir.

36-İL KODU:34 görünecektir. YUKARI veya AŞAĞI tuşlarına basarak bulunduğunuz il kodunu ayarlayınız.

37-ENLEM DERECE YUKARI veya AŞAĞI tuşlarına basarak bulunduğunuz konumun enlemini ayarlayınız

38-ENLEM ONDALIK YUKARI veya AŞAĞI tuşlarına basarak bulunduğunuz konumun enlem ondalığını ayarlayınız

39-BOYLAM DERECE YUKARI veya AŞAĞI tuşlarına basarak bulunduğunuz konumun boylamını ayarlayınız

40-BOYLAM ONDALIK YUKARI veya AŞAĞI tuşlarına basarak bulunduğunuz konumun boylam ondalığını ayarlayınız

**41-FİLM DERECE** 50 C görünecektir. YUKARI veya AŞAĞI tuşlarına basarak çalışmasını istediğiniz dereceyi ayarlayınız. MAKSİMUM 65 C derece yapılabilir.

42-ORTAM SENSÖRÜ TAKILDIĞINDA GÖRÜNTÜLENİR.ORTAM SENSÖR AKTİF edildiğinde 43 no'lu menü görüntülenir.

**43-ORTAM DERECE** İstediğiniz dereceyi YUKARI ve AŞAĞI tuşları ile ayarlayınız.

**44-RÖLE** 10 dk KAPALI görünecektir. Yukarı veya aşağı tuşlarına basarak aktif edebilirsiniz veya kapata bilirsiniz. **(MENÜ İLERİ )** tuşuna tekrar basınız.

## \*\*\* 42'nci menüyle 43'ncü menü ortam sensörü takıldığında görüntülenir. \*\*\*

**45-CUMA** SAAT 12 KAPALI görünecektir. Yukarı veya aşağı tuşlarına basarak aktif edebilirsiniz veya kapata bilirsiniz. Devlet kurumları paydos saatleri için aktif ederseniz. Cuma namazında 12.00 de çalışır gerekmedikçe kullanmayınız.**( MENÜ İLERİ > )** tuşuna tekrar basınız.

**46-PAZARTESİ AKTİF** görünecektir. Yukarı veya aşağı tuşlarına basarak kapata bilirsiniz veya aktif edebilirsiniz. **(MENÜ İLERİ >** ) tuşuna tekrar basınız.

**47-SALI AKTİF** görünecektir. Yukarı veya aşağı tuşlarına basarak kapata bilirsiniz veya aktif edebilirsiniz. ( **MENÜ İLERİ >** ) tuşuna tekrar basınız.

**48-ÇARŞAMBA AKTİF** görünecektir. Yukarı veya aşağı tuşlarına basarak kapata bilirsiniz veya aktif edebilirsiniz. (**MENÜ İLERİ )** tuşuna tekrar basınız.

**49-PERŞEMBE AKTİF** görünecektir. Yukarı veya aşağı tuşlarına basarak kapata bilirsiniz veya aktif edebilirsiniz. **(MENÜ İLERİ )** tuşuna tekrar basınız.

50-CUMA AKTIF görünecektir. Yukarı veya aşağı tuşlarına basarak kapata bilirsiniz veya aktif edebilirsiniz. (MENÜ İLERİ ›) tuşuna tekrar basınız.

**51-CUMARTESİ AKTİF** görünecektir. Yukarı veya aşağı tuşlarına basarak kapata bilirsiniz veya aktif edebilirsiniz. **(MENÜ İLERİ )** tuşuna tekrar basınız.

52-PAZAR AKTİF görünecektir. Yukarı veya aşağı tuşlarına basarak kapata bilirsiniz veya aktif edebilirsiniz. (MENÜ İLERİ > ) tuşuna tekrar basınız.

53-GÜN AYARI Yukarı veya aşağı tuşlarına basarak ayarlayınız. (MENÜ İLERİ > ) tuşuna tekrar basınız.

54-AY AYARI Yukarı veya aşağı tuşlarına basarak ayarlayınız. (MENÜ İLERİ >) tuşuna tekrar basınız.

55-YIL AYARI Yukarı veya aşağı tuşlarına basarak ayarlayınız. (MENÜ İLERİ > ) tuşuna tekrar basınız.

56-SAAT AYARI Yukarı veya aşağı tuşlarına basarak ayarlayınız. (MENÜ İLERİ > ) tuşuna tekrar basınız.

57-DAKİKA AYARI Yukarı veya aşağı tuşlarına basarak ayarlayınız. (MENÜ İLERİ > ) tuşuna tekrar basınız.

**58-KUMANDA EKLE** SAYI görünecektir. Kumandanızdan MAN veya OTO tuşlarından birine basınız. Yaptığınız işlemden sonra SAYI: 1 belirecektir.

59-KUMANDA SİL ? tanıtmış olduğunuz pano kumandasını silme. (MENÜ İLERİ > ) tuşuna tekrar basınız.

**60-FABRİKA AYARI ONAYLA** ? görünecektir. Yukarı veya aşağı tuşuna basılınca EMİN MİSİNİZ ? Yazacaktır tekrarında yukarı veya aşağı tuşuna basarsanız. Yapmış olduğunuz tüm ayarlar silinecektir. Hafızayı silmemek için (MENÜ İLERİ >) veya (MENÜ GERİ ) tuşunu kullanınız.

61-SAAT FARKI Türkiye'de 3 olmalıdır. Gideceği ülkenin saat farkı girilecektir.

62-YAZ SAATİ KAPALI Ülkemizde saat farkları değişmediği sürece kapalı kalacaktır.

**63-WİFİ MODU** Aşağı ve yukarı tuşları ile AKTİF veya KAPALI yapabilirsiniz. WİFİ ile bağlanmak için telefonunuza **GOOGLE PLAY STORE** veya **APP STORE**' den **TUYA SMART UYGULAMASINI** indirip hesap oluşturmalısınız. Daha sonra tuşlu cihazımızdan WİFİ modunu açıyoruz. Telefonumuzun da konumunun açık olması gerekmektedir. TUYA SMART uygulamasına girdiğimizde direk olarak ekranımıza **EKLENECEK CİHAZLAR 1 UYARISI** gelmektedir. **ADD** ile ekle dediğimizde mevcut WİFİ ismi ve şifresini girerek ileri diyoruz ve cihazımızın bağlanmasını bekliyoruz daha sonra tamamlandı yazısına tıklayarak cihazımızı eklemiş oluyoruz.

Daha sonra ekranda sağ üst köşe bulunan kalem işaretine tıklayarak cihazımızı diğer kişilere paylaştırabiliriz. WİFİ modülünü kapatıp açtığımızda TUYA SMART uygulamasında ki cihaz silinecektir. Tekrar tanıtma gerekmektedir.

Wifi modem olmayan mekanlarda cep telefonumuzda bulunan mobil erişim noktasını paylaşıma açarak wifi talimatlarını uyguluyoruz.

**Bluetooth** özelliği cihazımızda mevcuttur. Bu özellikten faydalana bilmek için telefonumuzun Bluetooth'u ve mobil internetini açarak cihazımızı çalıştırabiliriz. Bluetooth' a bir kişi bağlı iken diğer kişiler işlem yapamaz.

Bluetooth'un etkin aralığı **8-10 metredir**. Tüm Bluetooth işlemlerini, telefonunuzu diğer Bluetooth cihazlarından en fazla **8-10** metre yarıçapta tutarken gerçekleştirmeniz tavsiye edilir.

(Panolarımız 2 yıl işçilik ve montaj hatalarına karşı garantilidir. (yıldırım ,yüksek voltaj & uygulama hataları garanti kapsamı dışındadır.)

( DİKKAT EDİNİZ ELEKTRONİK KARTLARDA YÜKSEK VOLTAJ BULUNMAKTADIR ÇIPLAK ELLE HERYERE TEMAS ETMEYİNİZ İŞİ EHLİNE BIRAKINIZ )